Consejería de Educación y Empleo

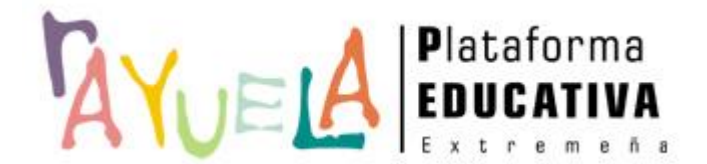

# Presentación solicitud de admisión en centros docentes sostenidos con fondos públicos

Presentación de solicitudes por la ciudadanía

Proyecto cofinanciado por el Fondo Europeo de Desarrollo Regional

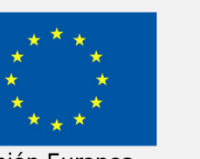

Una manera de hacer Europa

Unión Europea

## **PASO 1** ACCESO A LA SECRETARÍA VIRTUAL Y AL TRÁMITE "SOLICITUD DE ADMISIÓN EN CENTROS DOCENTES SOSTENIDOS CON FONDOS PÚBLICOS"

## ACCESO A LA SECRETARÍA VIRTUAL

La Secretaría Virtual de Rayuela pone a disposición de **TODA** la ciudadanía la posibilidad de realizar distintos trámites administrativos con el Sistema Educativo Extremeño, evitando de este modo la presentación a papel de los documentos pertinentes en los centros educativos. Así, cualquier ciudadana o ciudadano que se sitúe en la pantalla de acceso de Rayuela (<u>https://rayuela.educarex.es</u>) observará el acceso directo a la **PRESENTACIÓN DIGITAL DE SOLICITUDES** de manera destacada.

| Acceso para personas<br>USUARIAS de Rayuela.<br>JUNTA DE EXTREMADURA<br>DUCATIVA<br>Extremento                                                                         |  |
|----------------------------------------------------------------------------------------------------|--|
| USUARIO CLAVE Entrar<br>Certificado digital                                                                                                    |  |
| Acceso para personas<br>NO USUARIAS de<br>Rayuela.<br>Proyecto cofinanciado por<br>Eondo Europeo de Desarrollo Regional<br>Una manera de hacer Europa<br>Unión Europea |  |

#### **A TENER EN CUENTA**

- Si ya <u>somos personas usuarias</u> de Rayuela, podemos acceder a la Secretaría Virtual tal como veníamos haciéndolo hasta ahora: bien con nuestro **usuario/clave**; bien con nuestro **Certificado digital.** Si aún así utilizamos el nuevo acceso, más adelante en el proceso se nos pedirá acceder con algunos de los dos medios mencionados.
- Si <u>NO somos usuarias o usuarios</u> de Rayuela, este nuevo acceso nos permite realizar el trámite obteniendo unas credenciales exclusivas para el acceso al trámite seleccionado.

#### Solicitantes PERSONAS USUARIAS de Rayuela

Nuestros datos constan en Rayuela y tenemos unas credenciales de acceso válidas. Accedemos a la Secretaría Virtual por cualquiera de estas dos opciones:

- Con nuestro **usuario/clave**.
- Con nuestro **Certificado digital**.

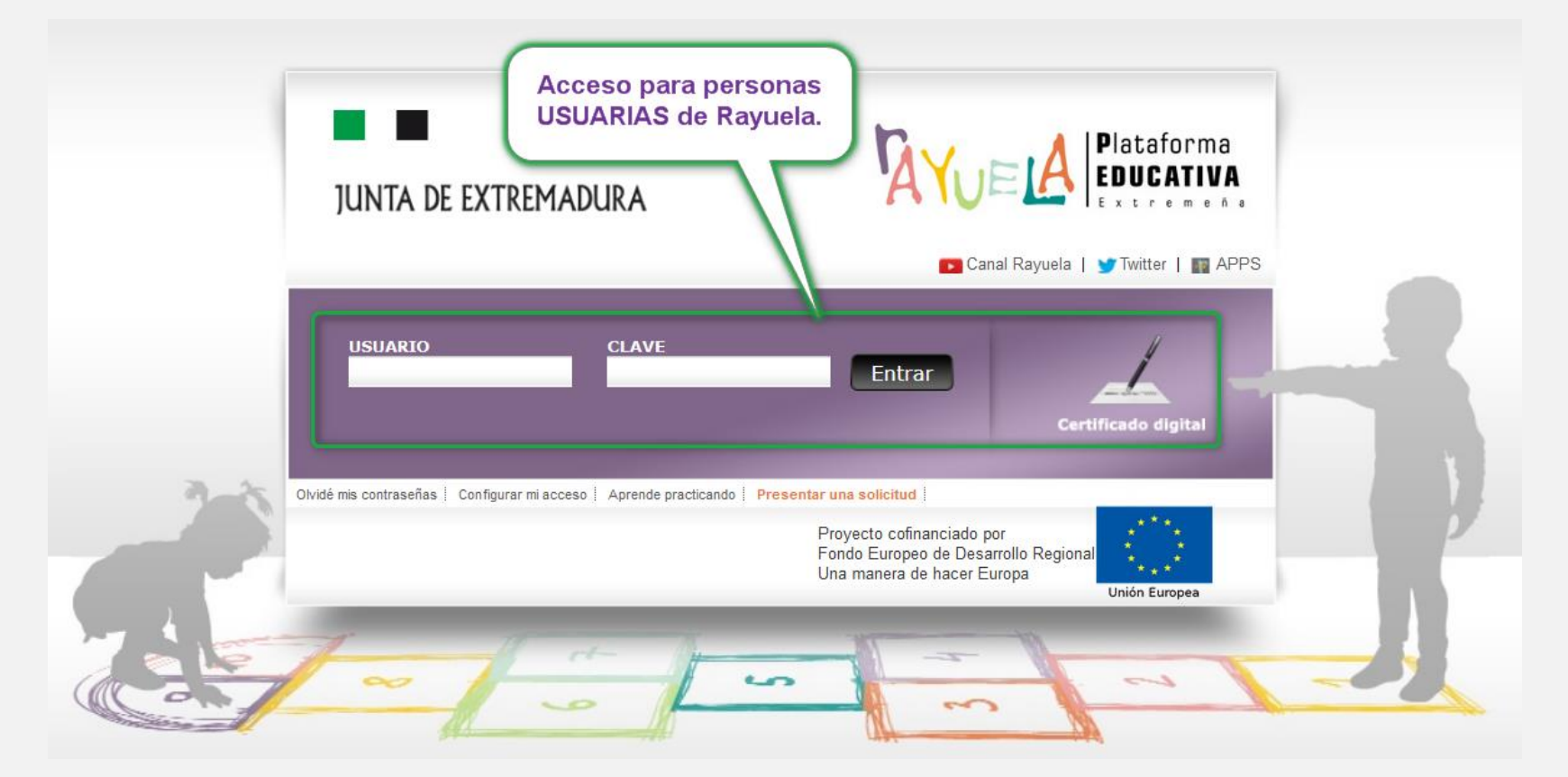

#### **IMPORTANTE**

Si eres usuario de Rayuela y no tienes acceso a la plataforma por **olvido** o **pérdida** de las credenciales, siempre puedes volver a solicitarlas pulsando en el enlace "<u>Olvidé mis</u> <u>contraseñas</u>" de la pantalla de acceso. Serán enviadas a tu correo electrónico registrado.

3/16

#### Solicitantes PERSONAS USUARIAS de Rayuela

Tras acceder, nos situaremos en la pantalla de inicio de la Secretaría Virtual, desde donde comenzaremos el trámite "Solicitud de admisión en centros docentes sostenidos con fondos públicos.

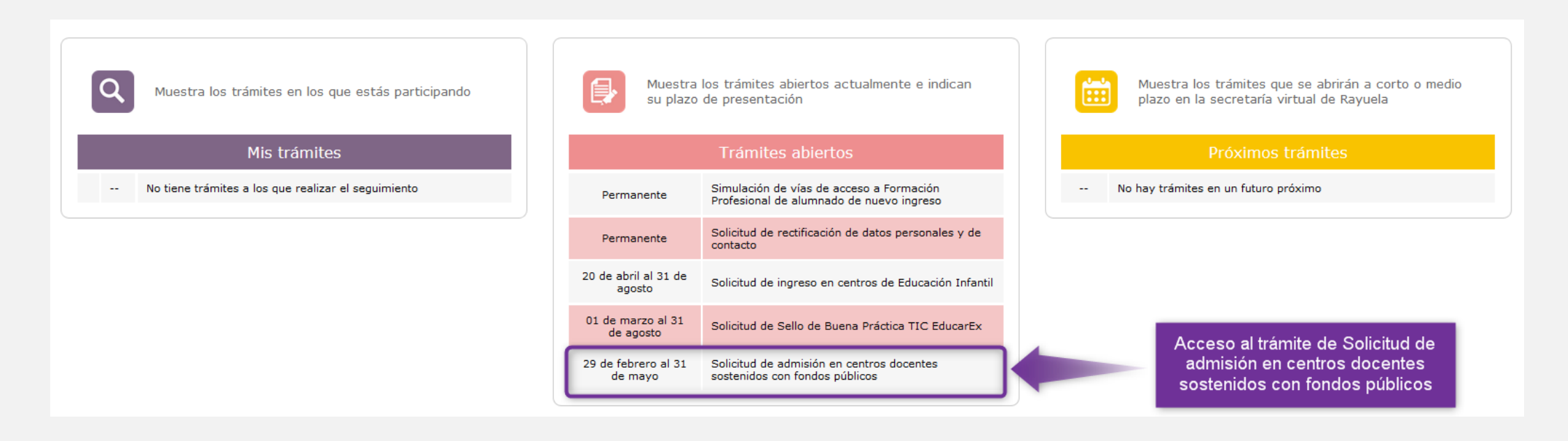

Tras pulsar sobre el trámite indicado, accedemos al formulario de la Solicitud, cuya cumplimentación se explica más adelante.

4 / 16

#### Solicitantes que NO son personas usuarias de Rayuela

Nuestros datos NO constan en Rayuela y, por lo tanto, **no somos usuarios**. Accedemos a la Secretaría Virtual de Rayuela utilizando la opción "Presentar una solicitud" de la pantalla de acceso.

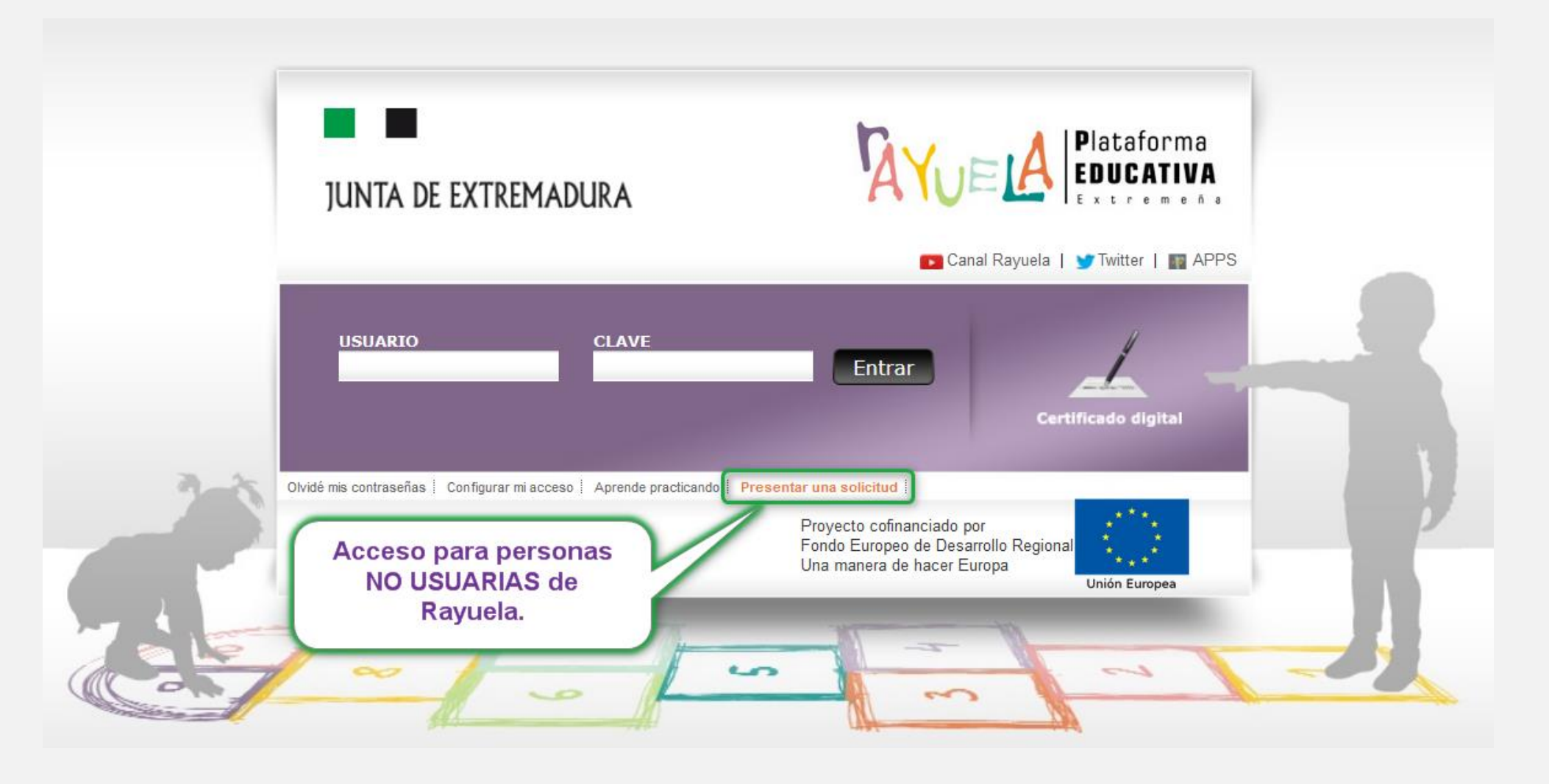

## ACCESO A LA SECRETARÍA VIRTUAL: PERSONAS NO USUARIAS DE RAYUELA

5/16

Para presentar una nueva solicitud, deberá pulsar sobre el trámite «**Solicitud de admisión en centros docentes sostenidos con fondos públicos**».

2

Tras esto, debe pulsar el botón «**Presentar una solicitud**» situado en el margen derecho de la pantalla.

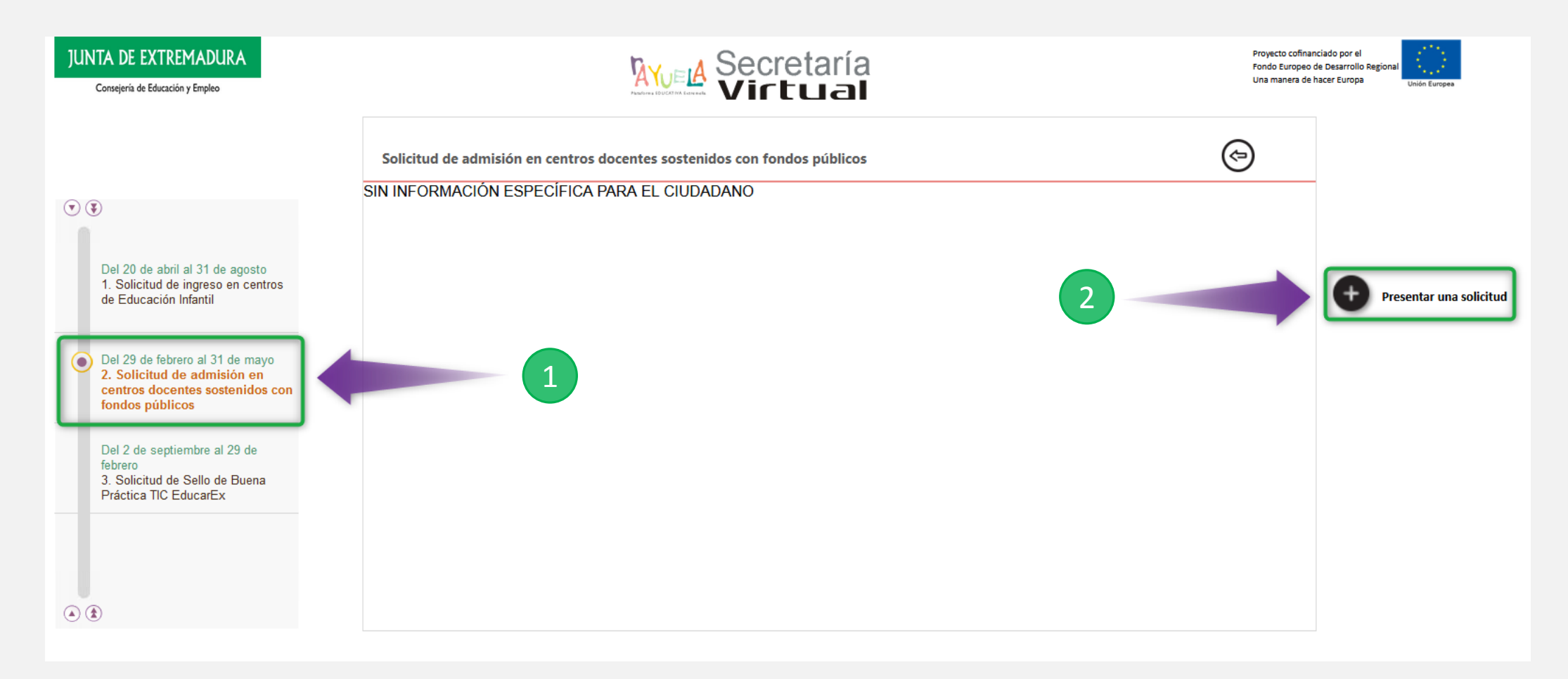

## ACCESO A LA SECRETARÍA VIRTUAL: PERSONAS NO USUARIAS DE RAYUELA

Una vez seleccionado el trámite a realizar, nos situamos en la pantalla de identificación, en la que se muestra la siguiente información:

- 1. Flujo que seguirá la cumplimentación del trámite.
- 2. Identificación del trámite seleccionado.
- 3. Opciones de acceso al trámite:
  - 1. Con Certificado digital
  - 2. Con Usuario/Contraseña
  - 3. Otro tipo de acceso

| JUNTA DE EXTREMADURA<br>Consejería de Educación y Empleo                                                  | Secretaría<br>Virtual                                                                                                    | Patafore & EDUCATIVA Extremelia      |     |
|----------------------------------------------------------------------------------------------------|----------------------------------------------------------------------------------------------------|--------------------------------------|-----|
| <ul> <li>Solicitud de admisión</li> <li>1. Datos de acceso</li> <li>2. Datos de identificación</li> </ul> | Forma de acceso a la solicitud     Solicitud de admisión en centros docentes sostenidos con fondos públicos                                                                                                    | 3                                    | 3   |
| 3. Datos de la solicitud                                                                                  | Con certificado digital.                                                                                                    |                                      | Th  |
|                                                                                                    | Si dispones de credenciales de Rayuela que te hayan permitido acceder a Profex, Gestión de centros, Secretaría Virtual o Seguim           Usuario         Contraseña                                                                                                    | tiento Educativo, este es tu acceso. |     |
| Proyecto cofinanciado por el<br>Fondo Europeo de Desarrollo Regional                                      | Si no dispones de credenciales de Rayuela, es decir, nunca has accedido a la plataforma Rayuela con usuario y contraseña, este e O Otro tipo de acceso: sin certificado digital ni credenciales de Rayuela. Este acceso requerirá la comprobación de sus datos con Verificación de Identidad. | es tu acceso.<br>n el Servicio de    | L   |
| Una manera de hacer Europa                                                                                | Anterior                                                                                                    | Siguiente 🔿                          | Jan |

#### **A TENER EN CUENTA**

6 / 16

- Si el acceso a la SV de Rayuela se hizo utilizando el método tradicional (Usuario/Clave o Certificado digital), esta pantalla no se mostrará, pasando directamente al formulario de la Solicitud correspondiente al trámite elegido.
- No obstante, si aún siendo usuaria o usuario de Rayuela no se hubiese procedido a la identificación previa, tendrá opción de hacerlo en esta pantalla por cualquiera de ambos métodos.

## ACCESO A LA SECRETARÍA VIRTUAL: PERSONAS NO USUARIAS DE RAYUELA

Aquellas personas que no sean usuarias de Rayuela, deberán identificarse para continuar el trámite. Esta pantalla ofrece los siguientes elementos:

- 1. Nota informativa relativa al uso del "Servicio de Verificación de Identidad", que será contrastado para comprobar la veracidad del documento de identificación aportado por la usuaria/o.
- 2. Casilla de autorización de verificación de los datos aportados mediante el "Servicio de Verificación de Identidad".
- 3. Formulario de datos de la usuaria/o (Documento de Identificación, Nombre y apellidos, Fecha de nacimiento, Género y Correo electrónico). Este formulario presenta un elemento de seguridad tipo "Captcha" para evitar el uso indebido del formulario.

| JUNTA DE EXTREMADURA<br>Consejería de Educación y Empleo                                                                                    | Secretaría<br>Virtual                                                                                                    | Pataforma EDUCATIVA Extremela                                                                                                    |
|----------------------------------------------------------------------------------------------------|----------------------------------------------------------------------------------------------------|----------------------------------------------------------------------------------------------------|
| <ul> <li>Solicitud de admisión</li> <li>1. Datos de acceso</li> <li>2. Datos de identificación</li> <li>3. Datos de la solicitud</li> </ul> | Datos de identificación para acceso al trámite Solicitud de admisión en centros docentes sostenidos con fondos públicos Recuerde que debe registrar la información que se solicita exactamente igual a como consta en su documento nacional de iden de Verificación Identidad para poder darle acceso a esta solicitud. Si no desea que sus datos sean contrastados, indíquelo a cor No autoriza a que se contrasten mis datos haciendo uso del citado servicio. D.N.I: Primer apellido: Nombr Soy: un hombre una mujer Correo electrónico: Recuerde que este corr Teléfono: | ntidad. Al pulsar "continuar", se contrastarán sus datos con el Servicio<br>re: Fecha de nacimiento:<br>reo que usará para cualquier comunicación sobre el trámite |
| Proyecto cofinanciado por el<br>Fondo Europeo de Desarrollo Regional<br>Una manera de hacer Europa                                          | No soy un robot                                                                                                    | Siguiente ➡                                                                                                    |

#### **A TENER EN CUENTA**

7/16

- Si la persona no autoriza a que se contrasten sus datos con el SVI, será automáticamente redirigida o redirigido o a la página anterior para que intente el acceso por alguno de los otros dos medios disponibles, ya que sin esta autorización no podrá continuarse el proceso por esta vía.
- Es obligatorio registrar un correo electrónico válido, ya que en él se recibirán las credenciales de acceso.

## **SELECCIÓN DE SOLICITANTES**

1 En las solicitudes para el ingreso en centros de Educación Infantil, Rayuela detectará si la persona solicitante tiene algún registro de alumnado en la plataforma. En el caso de ser así, podrá pulsar sobre **el nombre del alumnado**.

- 2 En el caso que NO aparezca el nombre del alumnado, deberá seleccionar la casilla: «La solicitud es para una persona que no aparece en la lista».
- 3 Tras esto, deberá pulsar el botón situado en el margen superior derecho de la pantalla.

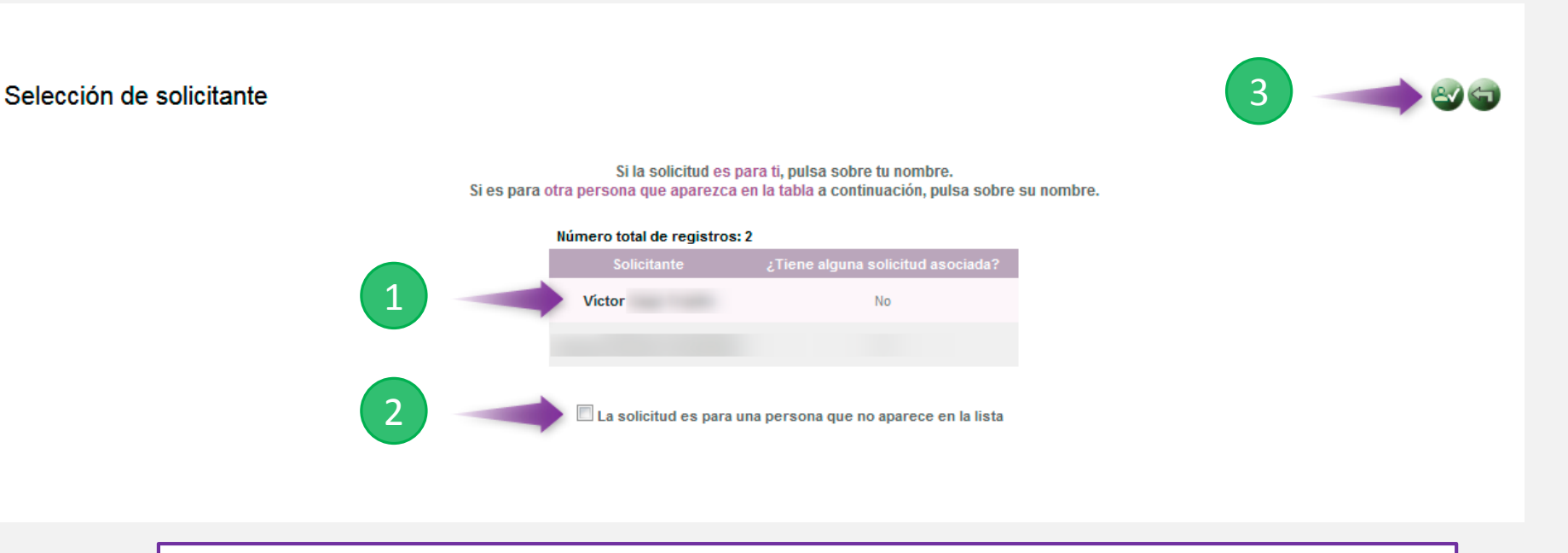

#### A TENER EN CUENTA

Puede ser que, bajo determinadas circunstancias, Rayuela pedirá <u>verificar la identidad del</u> <u>alumnado candidato</u>, ya sea adjuntando el **documento** correspondiente a la solicitud o <u>autorizando la Consulta de Datos de Identidad</u>.

## PASO 2 CUMPLIMENTACIÓN DE LA SOLICITUD DE ADMISIÓN EN CENTROS DOCENTES SOSTENIDOS CON FONDOS PÚBLICOS

## CUMPLIMENTACIÓN DE LA SOLICITUD (1/5)

En la primera parte de la solicitud, deberán cumplimentar los datos **datos del alumnado**, de las personas que ejerzan la **tutoría legal**, así como indicar el **curso actual** de la persona solicitante y los datos del **curso y centro donde desea ser admitida**.

| olicitud de admisión en centros docentes sostenidos con fondos                                 | s públicos      |                            |
|------------------------------------------------------------------------------------------------|-----------------|----------------------------|
| itos personales                                                                                |                 |                            |
| II/NIE:                                                                                        |                 |                            |
| imer apellido: * Segundo apellido:                                                             |                 | Nombre: *                  |
| cha de nacimiento:                                                                             |                 | Género: 🖲 Hombre 🔘 Mujer * |
| <u>tos de la madre o del padre o de la persona que ejerce la tutoría legal</u>                 |                 |                            |
|                                                                                                |                 |                            |
| imer apellido: * Segundo apellido:                                                             |                 | Nombre: *                  |
| léfono 1: * Correo electrónico:                                                                |                 | Género: 🔘 Hombre 🔍 Mujer * |
| tos de la madre o del padre o de la persona que ejerce la tutoría legal                        |                 |                            |
|                                                                                                |                 |                            |
| imer apellido: * Segundo apellido:                                                             |                 | Nombre: *                  |
| léfono 2: * Correo electrónico:                                                                |                 | Género: 🔘 Hombre 🔘 Mujer * |
| (PONE                                                                                          |                 |                            |
| e durante el curso actual la persona solicitante se encuentra cursando estudios de:            |                 |                            |
| tudios actuales: 🖲 dentro 🔘 fuera de la comunidad o centro concertado 🔘 comienza escolarizació | n / no indicado |                            |
| ovincia: Badajoz 🔻                                                                             | Centro:         | ¥ *                        |
| urso últimos estudios: 🔹 *                                                                     |                 |                            |
|                                                                                                |                 |                            |
| JLICHA                                                                                         |                 |                            |
| admita a la persona solicitante para el curso escolar 2020/2021 en el curso:                   | Curso:          | * ×                        |
| el centro:                                                                                     | -               |                            |
| ovincia: Badajoz 🔻                                                                             | Centro:         | ±±                         |

#### **A TENER EN CUENTA**

Al final del proceso de registro de la solicitud, se muestra la pantalla resumen (que podemos descargar en PDF) que contiene además las credenciales con las que deberemos acceder a Rayuela para hacer el seguimiento del trámite. En la segunda parte de la solicitud, deberá registrar:

- 1. La existencia de hermanas o hermanos matriculados en el centro.
- 2. La madre o el padre o la persona que ejerce la tutoría legal trabaja en el centro.
- 3. La proximidad del domicilio (optando por el domicilio familiar o el laboral).

A tal efecto, ALEGA las siguientes circunstancias personales o sociales (señalar "X" al lado del número correspondiente, y dentro de cada apartado señalar asimismo lo que proceda) y declara ser ciertos los datos consignados, asumiendo que la inexactitud o falsedad de los mismos puede llevar aparejada la pérdida de la puntuación obtenida en alguno de los apartados del baremo y consecuentemente la pérdida de la posible plaza escolar asignada.

Para que esta solicitud tenga validez, es IMPRESCINDIBLE, que la documentación asociada a la misma sea presentada presencialmente en el centro de la primera petición en el plazo estipulado de presentación de solicitudes, es decir, del 19 al 28 de mayo. En ese sentido, según el artículo 28 de la Ley 39/2015, de 1 de octubre, se entiende otorgado el consentimiento para la consulta de los datos referidos a domicilio familiar, discapacidad y condición de familia numerosa a la Administración educativa. En caso de oponerse a la consulta de alguno de esos datos, márquese "X" en el lugar correspondiente de cada apartado, en cuyo caso se deberá entregar la documentación indicada en el plazo anteriormente indicado.

#### 🔲 1. EXISTENCIA DE HERMANAS o HERMANOS MATRICULADOS EN EL CENTRO solicitado en primer lugar y que continúan el próximo curso

| Apellidos y nombre:                                                                                                    | Curso:                                   |  |  |  |
|----------------------------------------------------------------------------------------------------|------------------------------------------|--|--|--|
| Apellidos y nombre:                                                                                                    | Curso:                                   |  |  |  |
| Apellidos y nombre:                                                                                                    | Curso:                                   |  |  |  |
| 🔲 2. LA MADRE O EL PADRE O LA PERSONA QUE EJERCE LA TUTORÍA LEGAL TRABAJA EN EL CENTRO solicitado en primer lugar y que continúan el próximo curso |                                          |  |  |  |
| I 3. PROXIMIDAD DEL DOMICILIO (optar por el domicilio familiar o laboral)                                                                          |                                          |  |  |  |
| DOMICILIO FAMILIAR                                                                                                    | Opongo mi consentimiento a esta consulta |  |  |  |
| DOMICILIO LABORAL DE LA MADRE O DEL PADRE O DE LA PERSONA QUE EJERCE LA TUTORÍA LEGAL DE LA PERSONA SOLICITANTE                                    |                                          |  |  |  |
| Provincia: * Municipio: *                                                                                                    | * Localidad: * * C.P.                    |  |  |  |

## CUMPLIMENTACIÓN DE LA SOLICITUD (3/5)

En la tercera parte de la solicitud deberá registrar:

- 4. La Renta anual de la unidad familiar en el ejercicio del año 2018.
- 5. La condición reconocida de discapacidad igual o superior al 33% de la persona solicitante o miembros de su familia.

| Miembros de la unidad far                                                                                                    | niliar a efectos de determ | nación del mínimo personal y | r familiar correspondiente a la | renta del ejercio | io 2018:      |                  |              |
|----------------------------------------------------------------------------------------------------|----------------------------|------------------------------|---------------------------------|-------------------|---------------|------------------|--------------|
| Parentesco                                                                                                    | <u>Nombre</u>              | Primer apellido              | Segundo apellido                | NIF               | <u>Género</u> | Fecha Nacimiento | Ingresos(1)  |
|                                                                                                    |                            |                              |                                 |                   | <b></b>       |                  |              |
|                                                                                                    |                            |                              |                                 |                   |               |                  |              |
|                                                                                                    |                            |                              |                                 |                   | -             |                  |              |
|                                                                                                    |                            |                              |                                 |                   | -             |                  |              |
| <b></b>                                                                                                    |                            |                              |                                 |                   |               |                  |              |
|                                                                                                    |                            |                              |                                 |                   |               |                  |              |
|                                                                                                    |                            |                              |                                 |                   |               |                  |              |
| · · · · · · · · · · · · · · · · · · ·                                                                                                    |                            |                              |                                 |                   |               |                  |              |
|                                                                                                    |                            |                              |                                 |                   | <b></b>       |                  |              |
|                                                                                                    |                            |                              |                                 |                   |               |                  |              |
| (1) I tene ingresos computables a efectos de admision CONDICIÓN RECONOCIDA DE DISCAPACIDAD IGUAL O SUPERIOR AL 33% DE LA PERSONA SOLICITANTE O MIEMBROS DE SU FAMILIA CONDICIÓN RECONOCIDA DE DISCAPACIDAD IGUAL O SUPERIOR AL 33% DE LA PERSONA SOLICITANTE O MIEMBROS DE SU FAMILIA En la persona solicitante NIF/NIE: Nombre: 1º Apellido: 2º Apellido: F. Nacimiento: |                            |                              |                                 |                   |               |                  |              |
| En madre o padre o persona que ejerce la tutoría legal                                                                                                    |                            |                              |                                 |                   |               |                  |              |
| Madre/Padre                                                                                                    |                            | IE:                          | Nombre:                         | 1º Apellido       |               | :                | 2º Apellido: |
| En alguna hermana o hermano                                                                                                    |                            |                              |                                 |                   |               |                  |              |

- En la cuarta parte de la solicitud, los puntos 6, 7, 8, 9 y 10 solamente deberán ser seleccionados en caso de cumplir el requisito indicado en cada uno de ellos.
- En el **punto 11** deberá **seleccionar si otorga o no su consentimiento** a la Consejería de Educación y Empleo para publicar la puntuación desglosada obtenida en cada uno de los criterios para la admisión del alumnado.
- En el siguiente apartado, deberá seleccionar los centros alternativos en caso que la persona solicitante no sea admitida en el centro con prioridad 1.

| 6. PERTENENCIA A FAMILIA NUMEROSA LEGALMENTE RECONOCIDA                                                                                                    |                                   |
|----------------------------------------------------------------------------------------------------|-----------------------------------|
| Opongo mi consentimiento a esta consulta.                                                                                                    |                                   |
|                                                                                                    |                                   |
| T. LA PERSONA SOLICITANTE PADECE ENFERMEDAD CRÓNICA DEL SISTEMA DIGESTIVO, ENDOCRINO O METABÓLICO que exija seguimiento de una dieta compleja y un estricto d                                                                                                    | control alimenticio.              |
|                                                                                                    |                                   |
| 8. PERSONA SOLICITANTE CON NECESIDAD ESPECÍFICA DE APOYO EDUCATIVO POR INCORPORACIÓN TARDÍA AL SISTEMA EDUCATIVO ESPAÑOL, O QUE PRESENTE DESIGUALDADES<br>ECONÓMICOS. CIU TURALES, GEOGRÁFICOS, ÉTNICOS O DE OTRA ÍNDOL EMArcar en caso de guerrer ontar a las plazas reservadas a este colectivo).                                                                     | S DERIVADAS DE FACTORES SOCIALES, |
|                                                                                                    |                                   |
| 9. PERSONA SOLICITANTE CON NECESIDADES EDUCATIVAS ESPECIALES. (Marcar en caso de querer optar a las plazas reservadas a este colectivo)                                                                                                    |                                   |
|                                                                                                    |                                   |
| 🗐 10. EXPEDIENTE ACADÉMICO (PARA EL ACCESO A BACHILLERATO).                                                                                                    |                                   |
| Nota media:                                                                                                    |                                   |
| 11 - Otorga su consentimiento a la Conselería de Educación y Empleo para que publique la puntuación desplosada obtenida en cada uno de los criterios                                                                                                    |                                   |
| para la admisión del alumnado según el apartado sexto de esta resolución?                                                                                                    |                                   |
| Sí No (De no marcar ninguna de estas dos casillas se publicará dicha puntuación de forma desglosada)                                                                                                    |                                   |
| Centros alternativos                                                                                                    |                                   |
| 2º Provincia: Badajoz V Centro:                                                                                                    | *                                 |
| 3° Provincia: Badajoz V<br>Centro:                                                                                                    | v                                 |
| 4° Provincia: Badajoz 💌 Centro:                                                                                                    | <b>v</b>                          |
| 5° Provincia: Badajoz V Centro:                                                                                                    | Ŧ                                 |
|                                                                                                    |                                   |
| Los datos de carácter personal que consten en el presente formulario serán objeto de tratamiento automatizado a fin de tramitar la solicitud. Se adoptarán las medidas oportunas para garantizar un tratamiento confidencial de los mismos. La cesión de datos se hará en la forma y con las limitaciones y derechos previstos en la L.O. 3/2018 de Protección de Datos |                                   |
| Personales y garantía de los derechos digitales. Los derechos de acceso, rectificación, cancelación y oposición se podrán ejercitar en el propio centro así como en la Secretaría General de Educación (Av. Valhondo s/n Mérida III Milenio Módulo 5º, 4ª planta 06800 Mérida).                                                                                         |                                   |

## **CUMPLIMENTACIÓN DE LA SOLICITUD**

Tras finalizar la cumplimentación de todos los datos, debe pulsar el botón «**Aceptar**» situado en el margen superior derecho de la pantalla para guardar y presentar su solicitud.

| Solicitud de admisión en centros docentes sos | tenidos con fondos públicos |           |
|-----------------------------------------------|-----------------------------|-----------|
| Datos personales                              |                             |           |
| Primer apellido:                              | Segundo apellido:           | Nombre: * |

## PÁGINA RESUMEN DE LA SOLICITUD

A continuación, aparecerá una pantalla resumen de la solicitud que va a presentar donde podrá repasar los datos indicados en la misma. En caso de tener algún error o dato sin registrar, podrás pulsar el botón «**Volver**» situado en el margen superior derecho de la pantalla.

En el caso de tener todos los datos correctos, pulsaremos el botón «Aceptar» situado en el margen superior derecho de la pantalla.

| Selección de solicitante » Solicitud de admisión en centros doo          | entes sostenidos con fondos públicos                                                                                                    |                                                                             |  |
|--------------------------------------------------------------------------|----------------------------------------------------------------------------------------------------|-----------------------------------------------------------------------------|--|
| Solicitud de admisión en centros docentes sostenidos con fondos públicos |                                                                                                    |                                                                             |  |
| Esta<br>Si todo es correcto, pu                                          | s la solicitud que se va a registrar. Por favor, revise los datos de la misma y en caso de que quiera rectific<br>se el botón 'Aceptar' para que la solicitud sea registrada. Una vez que la solicitud haya sido registrada por | arla pulse el botón 'Volver'.<br>Irá descargarse una copia PDF de la misma. |  |
| Datos personales                                                         |                                                                                                    |                                                                             |  |
| DNI/NIE:                                                                 |                                                                                                    |                                                                             |  |
| Primer apellido:                                                         | Segundo apellido:                                                                                                    | Nombre:                                                                     |  |
| Fecha de nacimiento:                                                     |                                                                                                    | Género: 🛞 Hombre 🖱 Mujer                                                    |  |
| <u>Datos de la madre o del padre o de la persona que ejerce</u>          | la tutoría legal                                                                                                    |                                                                             |  |
| DNI:                                                                     |                                                                                                    |                                                                             |  |
| Primer apellido:                                                         | Segundo apellido:                                                                                                    | Nombre:                                                                     |  |
| Teléfono 1:                                                              | Correo electrónico:                                                                                                    | Género: 🔵 Hombre 🔵 Mujer                                                    |  |

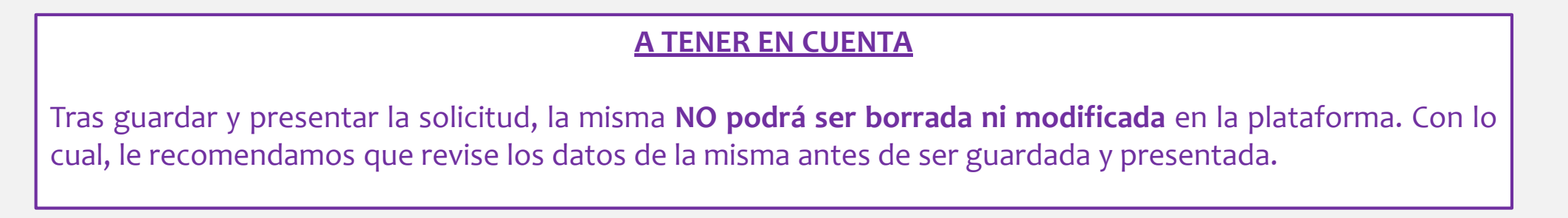

### **RESUMEN DE LA SOLICITUD Y ENTREGA DE CREDENCIALES**

- Por último, aparecerá una nueva pantalla desde donde podrá visualizar sus **credenciales de acceso** a Rayuela para poder acceder y comprobar el estado de la solicitud presentada. Las credenciales de acceso, solamente les aparecerá a las personas que presenten la solicitud a través de la opción «**Presentar solicitud**».
- También podrá visualizar la información registrada en la solicitud e imprimirla si lo desea, pulsando el botón «Imprimir» situado en el margen superior derecho de la pantalla.

| Resumen del proceso                                                                                                 | de teletramitación                                                                                                    |                                     |                                                                                               |
|----------------------------------------------------------------------------------------------------|----------------------------------------------------------------------------------------------------|-------------------------------------|-----------------------------------------------------------------------------------------------|
|                                                                                                    | Credenciales de Rayuela generadas para el seguimiento de la solitud<br>Sara<br>Usuario = ssan Clave = c6                                                                                         | d a nombre de:                      | A TENER EN CUENTA                                                                             |
|                                                                                                    | Su solicitud se ha registrado correctamente.<br>A continuación puede ver la información registrada e imprimirla si lo dese<br>SOLICITUD DE ADMISIÓN EN CENTROS DOCENTES SOSTENIDOS CON FONDOS PO | ea<br>ÚBLICOS                       | Las credenciales entregadas<br>son de un solo uso. Lo que                                     |
| Datos personales<br>DNI/NIE:<br>Primer apellido:<br>Fecha de nacimiento:<br>Datos de la madre o del padre o de la p | Segundo apellido:                                                                                                    | Nombre: Género: ® Hombre 🔍 Mujer    | obliga a la persona a<br>modificarlas al realizar el<br>primer acceso a Rayuela con<br>ellas. |
| DNI: Primer apellido: Teléfono 1: Datos de la madre o del padre o de la p DNI:                                      | Segundo apellido:<br>Correo electrónico:<br>ersona que ejerce la tutoría legal                                                                                                    | Nombre:<br>Género: 🔘 Hombre 🔘 Mujer |                                                                                               |
| Primer apellido:                                                                                                    | Segundo apellido:<br>Correo electrónico:                                                                                                    | Nombre:                             |                                                                                               |

### **DESCARGA DE SOLICITUD PRESENTADA**

Siempre va a poder descargar la solicitud presentada pulsando sobre la opción «**Solicitud de admisión en centros docentes sostenidos con fondos públicos**» dentro del apartado «**Mis trámites**».

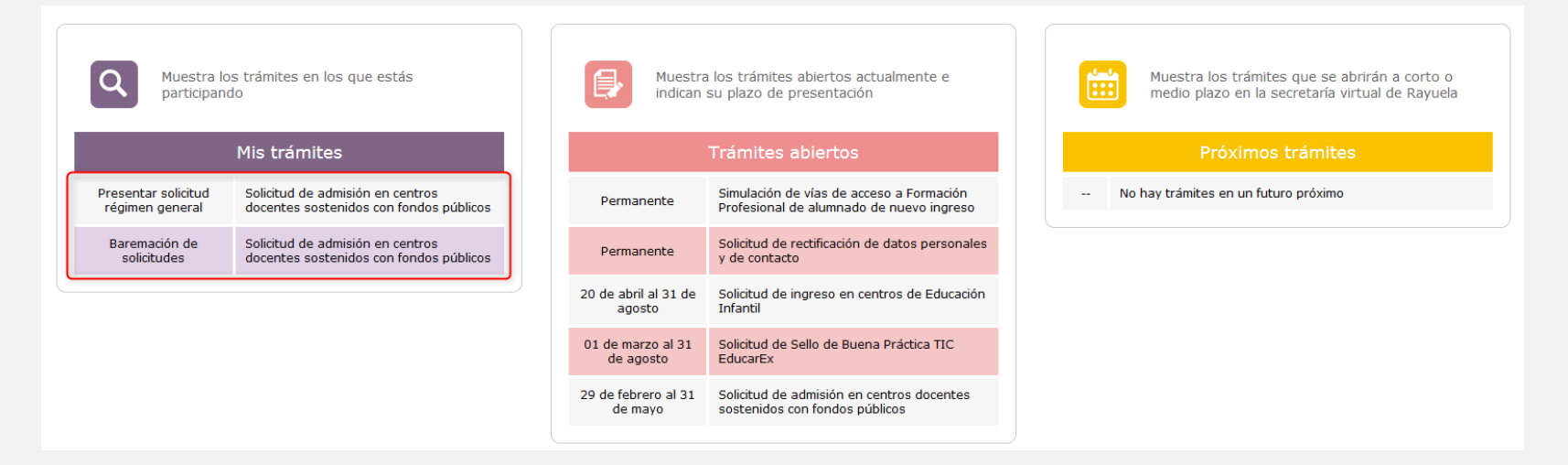

Tras esto, en la nueva pantalla, tendrá que pulsar **sobre el nombre del alumnado** solicitante y posteriormente pulsar sobre el mensaje emergente «**Descargar solicitud presentada**».

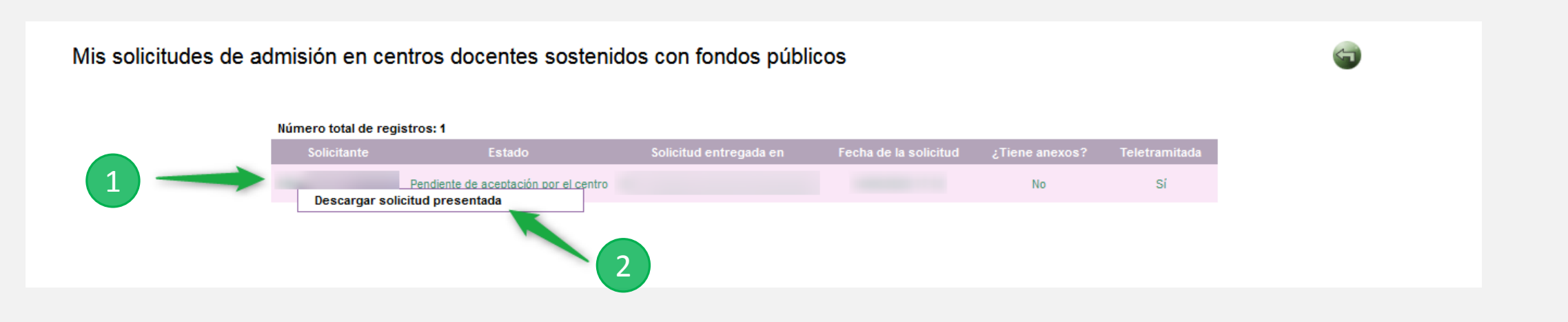

## JUNTA DE EXTREMADURA

Consejería de Educación y Empleo

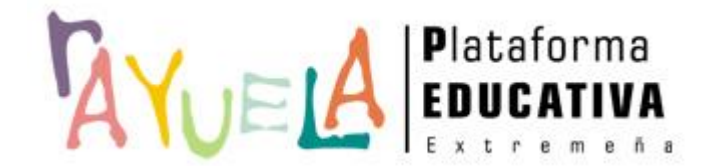

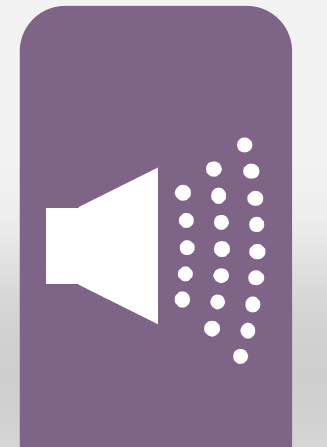

### ¡Gracias por tu atención!

Si necesitas ayuda, envíanos una notificación desde **Rayuela** (en la versión web). Para ello, desde el menú "CAU" accede a "Enviar notificaciones" indicando el problema.

¡Gracias!

Proyecto cofinanciado por el Fondo Europeo de Desarrollo Regional

Una manera de hacer Europa

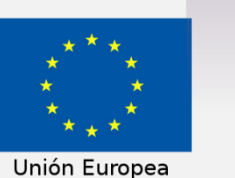